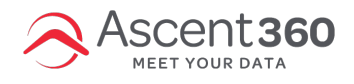

# Follow the below process to connect your Lightspeed eCom (C-Series) instance to Ascent360.

## **Click Here**

Or

- 1. Login to your Lightspeed eCom store with admin credentials.
- 2. Select **Apps** on the left side menu.

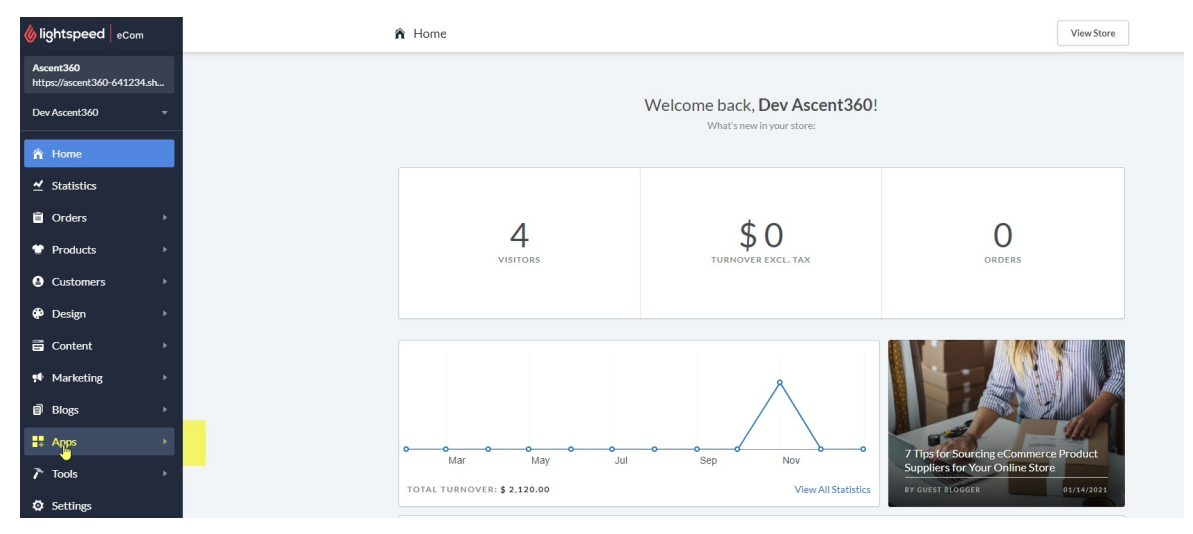

2. In the search box in the top right, search for Ascent360.

| <b>lightspeed</b> eCom                   | ę        | App Store                                    |                                                   |                    |                                 | Build your own app           | ascent360                  | Q                      |  |
|------------------------------------------|----------|----------------------------------------------|---------------------------------------------------|--------------------|---------------------------------|------------------------------|----------------------------|------------------------|--|
| Ascent360<br>https://ascent360-641234.sh |          |                                              |                                                   |                    |                                 |                              |                            |                        |  |
| Dev Ascent360 -                          |          |                                              |                                                   |                    |                                 |                              |                            |                        |  |
| < Back to Home                           |          |                                              |                                                   |                    |                                 |                              |                            |                        |  |
| 😃 App Store                              |          |                                              |                                                   |                    |                                 |                              |                            |                        |  |
| S Purchased Apps                         |          |                                              |                                                   |                    |                                 |                              |                            |                        |  |
|                                          |          |                                              |                                                   |                    |                                 |                              |                            |                        |  |
|                                          |          |                                              |                                                   |                    | -                               |                              |                            |                        |  |
|                                          |          | 12M 3.2M<br>23.29 3.00 1.3K                  | 57                                                |                    | ÷. 😔                            |                              | e cos                      |                        |  |
|                                          |          |                                              | ~~v s                                             |                    |                                 |                              |                            |                        |  |
|                                          |          | More traffic                                 | Higher convers                                    | sion               | More retent                     | tion                         | Better shop managem        | ent                    |  |
|                                          | N        | EW APPS                                      |                                                   |                    |                                 |                              |                            |                        |  |
|                                          |          | d·local                                      | SalesBoost<br>Popupst                             | GIFT               | K                               | LiveChat<br>LiveChat         |                            | 1                      |  |
|                                          | di<br>Pa | ocal Payments Ascent360<br>ayments Marketing | SalesBoost Popups - Git<br>Newsletter, Coupons Ma | ift Up! Gift Cards | Koongo: Sell on<br>Marketplaces | Livechat<br>Customer Service | Voice Search A<br>Tools Ro | andoned Cart<br>covery |  |
|                                          |          |                                              | Marketing                                         | _                  |                                 |                              |                            | Þ                      |  |

3. On the Ascent360 App Page, click Install App in the top right.

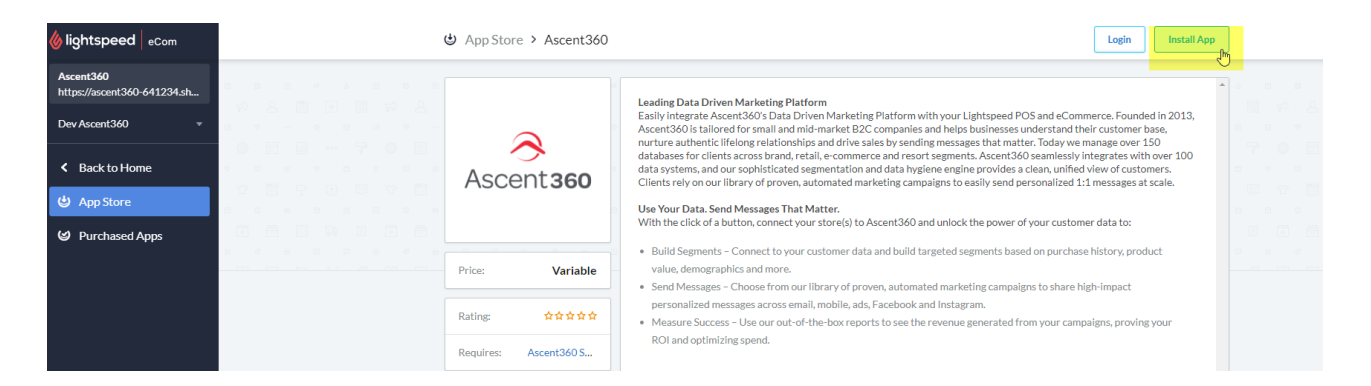

4. Enter your Lightspeed credentials and click Next.

| Ir                                  | ISTALL ASCENT<br>Data Driven Marketing Platfor | 360<br><sup>m</sup>                          |
|-------------------------------------|------------------------------------------------|----------------------------------------------|
| Ascent 36                           | This app can read from your store.             |                                              |
| Ascent360                           | á                                              | ascent360-641234.shop…                       |
| This ap                             | oplication will be able to access yo           | ur store data.                               |
| pro internettin                     |                                                |                                              |
| By installing this app you agree to | the Lightspeed general terms and cond          | ditions and the possible costs for this app. |
| Cancel                              | Back Next                                      | Grant access                                 |

5. Click Grant Access.

| In                | stall Ascent360 Data Driven Marketing Platform                                                                                             |              |
|-------------------|----------------------------------------------------------------------------------------------------|--------------|
| Ascent <b>360</b> | This app can read from your store.                                                                                                    |              |
| Ascent360         | ascent360.                                                                                                    | C44004 ab an |
|                   | ascento00-                                                                                                    | 041234.snop  |
|                   | Read store settings like scripts and<br>redirects<br>Tracking send detailed information<br>about orders and customers to third-<br>parties | •41234.snop  |

6. After authorization, you will be automatically redirected to the Ascent360 Login Page. Here, you will need to login with an existing Ascent360 account (if you have one) or create a new account. Please do not use Lightspeed login credentials on this page.

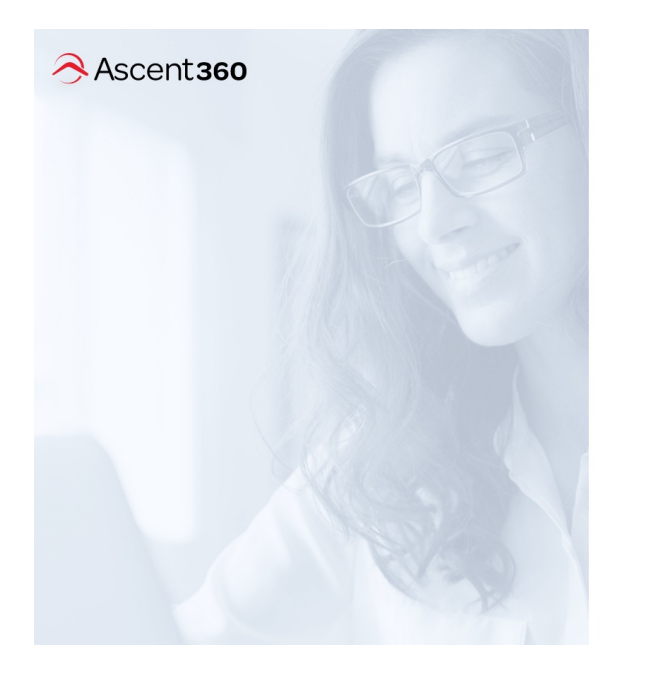

# Connect to Ascent360.

| Login to Ase  | cent360 |   |
|---------------|---------|---|
| Email Address |         |   |
|               |         |   |
|               |         |   |
| Password      |         |   |
|               |         | - |
|               |         |   |
| LogIn         |         |   |

R

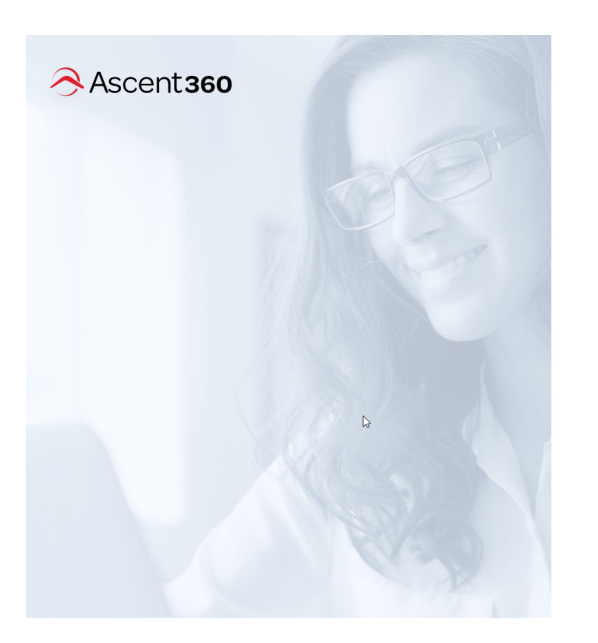

#### Connect to Ascent360.

To connect your app, please login to your Ascent360 account.

| First Name     | Last Name        |
|----------------|------------------|
|                |                  |
| Email Address  | Company URL      |
| Password       | Confirm Password |
|                | P 9              |
|                |                  |
| Create Account |                  |

7. Once you connect (Create account or Login) then you will be redirected to a Thank You page.

### What data will it use and how?

Ascent360 will receive read only access and it will not be modifying any data in your LightSpeed eCom account. We leverage the Lightspeed API to collect data from following endpoints on a nightly basis:

- Customer
- Shop
- Orders
- Item
- Category